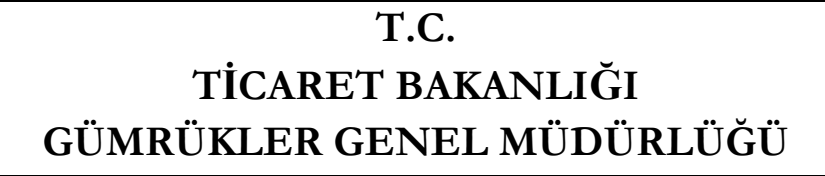

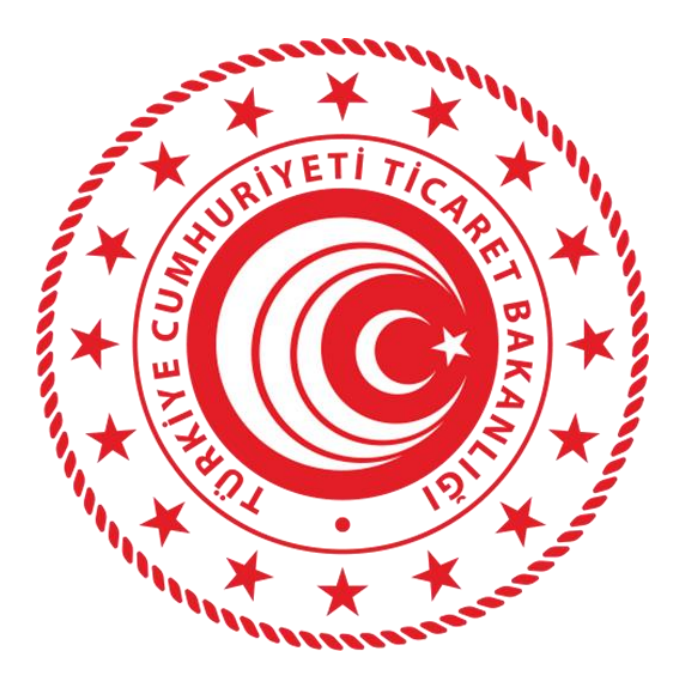

## İHRACAT REFAKAT BELGESİ UYGULAMA KILAVUZU

14.12.2020

Halihazırda, ihracat eşyasının yurt dışı edilmek üzere ihracat gümrük idaresinden çıkış gümrük idaresine karayolu ile sevkinde, duruma ve tercihe göre eşyanın Türkiye Gümrük Bölgesi dışında taşınmasını da kapsayacak şekilde bir TIR Karnesi ya da NCTS'den bir T1 beyanı düzenlenebildiği gibi eşyanın Türkiye Gümrük Bölgesi içerisinde çıkış gümrük idaresine kadar taşınması için NCTS'den bir TR (ulusal transit) beyanı da düzenlenebilmektedir.

İhracat eşyasının Türkiye Gümrük Bölgesi içerisinde çıkış gümrük idaresine kadar ulusal transit rejimi kapsamında taşınmasına ilişkin beyanı kolaylaştırmak ve işlem süreçlerini hızlandırmak amacıyla, 4458 sayılı Gümrük Kanununun 84 üncü maddesinin 5 inci fikrası uyarınca ve yapılan teknik düzenlemeler çerçevesinde, bu kapsamdaki eşyanın taşınmasında, NCTS programından transit beyannamesi düzenlenmesi yerine, İhracat Refakat Belgesi (İRB) programından İRB düzenlenebilecektir.

Yukarıda belirtilen hususlar çerçevesinde, İRB düzenlenmesinde ve İRB'ye ilişkin süreçlerde aşağıda belirtildiği şekilde işlem yapılacaktır.

## 1- İRB'nin yükümlü tarafından tescili:

**1.1** BİLGE programında İhracat Refakat Belgesi uygulaması ekranında **Hareketler-Yeni Kayıt** komutu verilerek tescil ekranı açılır.

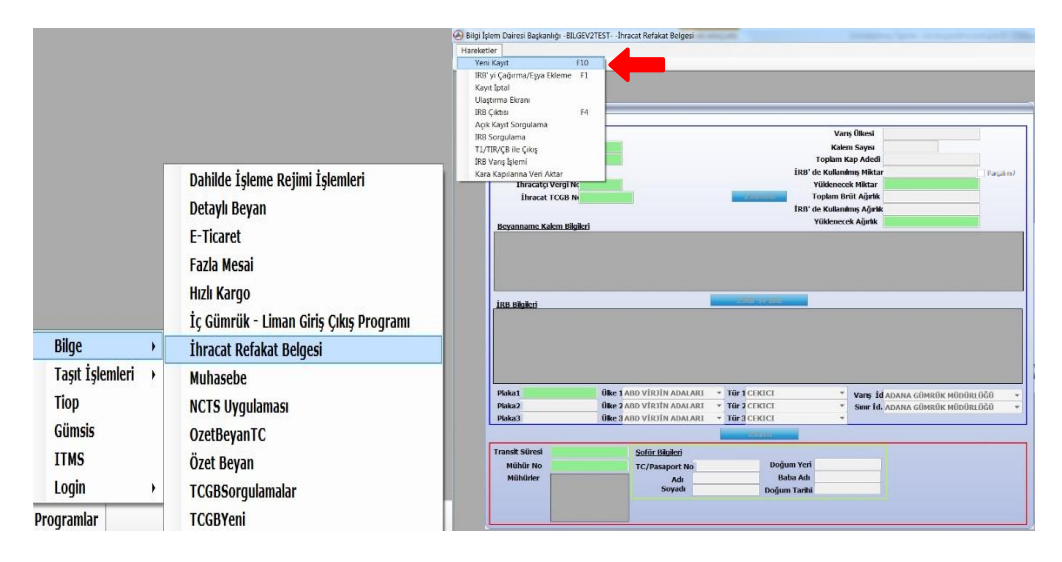

1.2 "*Rejim hak sahibi vergi no*", "*Taşıyıcı vergi no*", "*İhracatçı vergi no*" ve "*İhracat beyannamesi numarası*" bilgileri sisteme girilir. Bu dört bilgi girildikten sonra, yükümlü tarafından "1.Kontrol" butonuna basılır.

Taşıyıcının Türkiye'de kayıtlı vergi no.su bulunmaması halinde; "taşıyıcı vergi no" alanına 11 adet '0' yazılır.

Araca <u>farklı gümrük idarelerinden</u> eşya yüklenmesi (parsiyel) durumu da dahil olmak üzere bir İRB'de tek bir rejim hak sahibi olabileceğinden, İRB'ye ihracat beyannamesi eklemesi de İRB'yi tescil eden rejim hak sahibi tarafından yapılabilecektir.

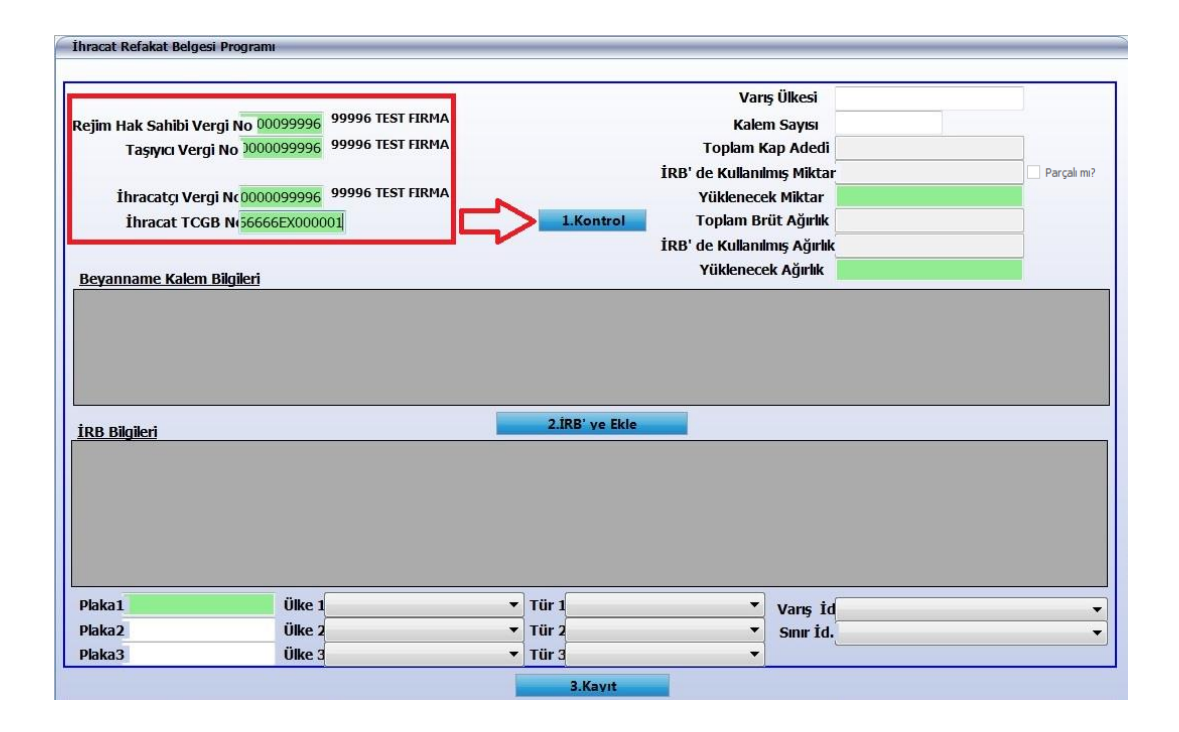

1.3 Tescil edilmekte olan İRB kapsamı sevkiyatta araca yüklenecek ihracat eşyasının kap ve ağırlık bilgisi "1.Kontrol" butonuna basılması sonrasında sağda yer alan ilgili yeşil alanlara girilir. İRB'ye eklenecek ihracat beyannamesinin birden fazla araçla taşınacak olması durumunda "Parçalı mı?" seçeneği seçilir. Daha sonra, aşağıda görüntülenen "Beyanname Kalem Bilgileri" başlıklı alanda kalemler görüntülenerek kontrolü sağlanır. İRB kapsamı sevkiyatta araca yüklenecek ihracat beyannamesi kalemleri "Beyanname Kalem Bilgileri" alanından "Yüklenecek Mi?" kolonundan seçilir. (Bütün kalemlerden araca yükleme yapılacak ise "Yüklenecek Mi?" yazısına çift tıklamak yeterlidir.) Ardından, "2. İRB'ye Ekle" butonuna basılmasıyla birlikte İRB'ye eklenen ihracat beyannamesi bilgileri "İRB Bilgileri" alanına düşer.

|              |                 | - No 0000006 999                       | 96 TEST FIRMA |       |           |             | Varış Ülkesi          | 616        |                     |             |
|--------------|-----------------|----------------------------------------|---------------|-------|-----------|-------------|-----------------------|------------|---------------------|-------------|
| cejin        | Taswici Verg    | 00000000000000000000000000000000000000 | 96 TEST FIRMA |       |           |             | Toplam Kan Adedi      | 2          |                     |             |
|              | raşıyıcı vergi  | 10 .0000.000                           |               |       |           | İPR'        | de Kullanılmış Mikta  | []<br>[]   |                     | Parcali mi2 |
|              | İhracatcı Vergi | Nc0000099996 999                       | 96 TEST FIRMA |       |           | nu          | Yüklenecek Miktar     | 50         |                     |             |
|              | İhracat TCGB    | N(56666EX000001                        |               |       | 1.Kontr   | ol          | Toplam Brüt Ağırlık   | 2000       |                     |             |
|              |                 |                                        |               |       |           | İRB'        | de Kullanılmış Ağırlı | k)         |                     |             |
| Beva         | anname valem B  | ilaileri                               |               |       |           |             | Yüklenecek Ağırlık    | 1000       |                     |             |
|              | Yüklenecek Mi?  | TCGB No                                | TGCT No       | Rejim | Kap Adedi | Brüt Agirli | k TGTC Tanimi         |            |                     | Ticari Tani |
| •            |                 | 19066666EX000001                       | 847321100000  | 1000  | 100       | 1000        | Birleştirilmiş elektr | onik aksam | , parça ve aksesuar | BIRLEŞTIR   |
|              |                 | 19066666EX000001                       | 851010000000  | 1000  | 100       | 1000        | Traş makinaIarı       |            |                     | TRAŞ MAK    |
|              | _               |                                        |               |       |           |             |                       |            |                     |             |
| ٠ []         |                 |                                        |               |       |           |             |                       |            |                     |             |
| RB           | Bilgileri       |                                        |               |       | 2.İRB' ye | Ekle        |                       |            |                     |             |
|              |                 |                                        |               |       |           |             |                       |            |                     |             |
|              |                 |                                        |               |       |           |             |                       |            |                     |             |
|              |                 |                                        |               |       |           |             |                       |            |                     |             |
|              |                 |                                        |               |       |           |             |                       |            |                     |             |
|              |                 |                                        |               |       |           |             |                       |            |                     |             |
|              |                 |                                        |               |       |           |             |                       |            |                     |             |
| 1000         | a1              | Ülke 1                                 |               | •     | Tür 1     |             | ▼ Varış İo            | 1          |                     |             |
| Plak         |                 |                                        |               |       | THE O     |             |                       |            |                     |             |
| Plak<br>Plak | a2              | Ülke 2                                 |               | •     | Tur 2     |             | • Sinir 1d            | •          |                     |             |

|            |                                       |                                                  |                            |                                   |                                              |                                        | Varış Ülkesi                         | 616                   |                                            |                                  |
|------------|---------------------------------------|--------------------------------------------------|----------------------------|-----------------------------------|----------------------------------------------|----------------------------------------|--------------------------------------|-----------------------|--------------------------------------------|----------------------------------|
| tejim      | Hak Sahibi Verg                       | gi No 00099996 999                               | 96 TEST FIRMA              |                                   |                                              |                                        | Kalem Sayısı                         | 2                     |                                            |                                  |
|            | Taşıyıcı Vergi                        | No 000099996 999                                 | 96 TEST FIRMA              |                                   |                                              |                                        | Toplam Kap Adedi                     | 100                   |                                            |                                  |
|            |                                       |                                                  |                            |                                   |                                              | İRB' d                                 | e Kullanılmış Mikta                  | r)                    |                                            | Parçalı mı?                      |
|            | İhracatçı Vergi                       | Nc0000099996 999                                 | 96 TEST FIRMA              |                                   |                                              | ١                                      | /üklenecek Miktar                    | 50                    |                                            |                                  |
|            | İhracat TCGB                          | N(56666EX000001                                  |                            |                                   | 1.Konti                                      | T Ior                                  | oplam Brüt Ağırlık                   | 2000                  |                                            |                                  |
|            |                                       |                                                  |                            |                                   |                                              | İRB' d                                 | e Kullanılmış Ağırlı                 | <b>k</b> D            |                                            |                                  |
| Beyai      | name Kalem B                          | ilgileri                                         |                            |                                   |                                              | ١                                      | Yüklenecek Ağırlık                   | 1000                  |                                            |                                  |
|            | Yüklenecek Mi?                        | TCGB No                                          | TGCT No                    | Rejim                             | Kap Adedi                                    | Brüt Agirlik                           | TGTC Tanimi                          |                       |                                            | Ticari Tanim                     |
| •          | <b>V</b>                              | 19066666EX000001                                 | 847321100000               | 1000                              | 100                                          | 1000                                   | Birleştirilmiş elektr                | ronik aksam , p       | arça ve aksesuar                           | BIRLEŞTIRI                       |
|            |                                       | 19066666652000001                                | 851010000000               | 1000                              | 100                                          | 1000                                   | Tras makinaIarı                      |                       |                                            | TRAS MAKIN                       |
|            |                                       | 130000002X000001                                 |                            |                                   |                                              | 10000000                               |                                      |                       |                                            | 110 g Purada                     |
|            |                                       | 13000002000001                                   |                            |                                   |                                              |                                        |                                      | 1                     |                                            | nograd                           |
| •          |                                       | 19000002,000001                                  |                            | Ш                                 |                                              |                                        |                                      |                       |                                            | •                                |
| ∢<br>İRB B | ilgileri                              | 13500002/00001                                   |                            |                                   | 2.İRB' ve                                    | Ekle                                   |                                      |                       |                                            | •                                |
| ∢<br>İRB B | ilgileri<br>TCGB No                   | Yüklenecek<br>Adet                               | Toplam<br>Kap Adedi        | III<br>Yüklene<br>Ağırlık         | 2.İRB' ye<br>ecek                            | <b>Ekle</b><br>Toplam<br>Brüt Ağırlık  | Varış Hara<br>Ükesi İdar             | eket<br>esi           | Rejim Hak<br>Sahibi Vergi No               | Taşıyıcı<br>Vergi No             |
| ∢<br>İRB B | Igileri<br>TCGB No<br>19066666EX000   | Yüklenecek<br>Adet                               | Toplam<br>Kap Adedi<br>100 | III<br>Yüklenı<br>Ağırlık<br>1000 | 2.İRB' ve<br>ecek                            | Ekie<br>Toplam<br>Brüt Ağırlık<br>2000 | Varış Hara<br>Ükesi İdar<br>616 0666 | eket<br>esi<br>666 (  | Rejim Hak<br>Sahibi Verqi No<br>0000099996 | Taşıyıcı<br>Vergi No             |
| ∢<br>İRB B | ilgileri<br>TCGB No<br>19066666EX000  | Yüklenecek<br>Adet<br>001 50                     | Toplam<br>Kap Adedi<br>100 | III<br>Yüklen<br>Ağırlık<br>1000  | 2.İRB' ve<br>ecek                            | Ekle<br>Toplam<br>Brüt Ağırlık<br>2000 | Varş Har<br>Ülkesi İdar<br>616 0666  | eket<br>esi<br>666 (  | Rejim Hak<br>Sahibi Vergi No<br>0000099996 | Taşıyıcı<br>Vergi No             |
| ∢<br>irb B | ligileri<br>TCGB No<br>19066666EX000  | Yüklenecek<br>Adet<br>1001 50                    | Toplam<br>Kap Adedi<br>100 | III<br>Yüklen<br>Ağırlık<br>1000  | 2.iRB' ve<br>ecek                            | Ekle<br>Toplam<br>Brüt Ağırlık<br>2000 | Varş Harı<br>Ülkesi İdar<br>616 0666 | eket<br>esi<br>666 (  | Rejim Hak<br>Sahibi Vergi No<br>0000099996 | Taşıyıcı<br>Vergi No             |
| ∢<br>iRB B | ilgileri<br>TCGB No<br>19066665EX000  | Yüklenecek<br>Adet<br>001 50<br>Ülke 1           | Toplam<br>Kap Adedi<br>100 | III<br>Yüklenı<br>Ağırlık<br>1000 | 2.iRB' ye<br>ecek                            | Ekte<br>Toplam<br>Brüt Ağırlık<br>2000 | Varş Har<br>Ükesi İdar<br>616 0660   | eket<br>esi<br>666 (C | Rejim Hak<br>Sahibi Vergi No<br>2000099996 | Taşıyıcı<br>Vergi No<br>00000999 |
| <          | ilgileri<br>TCGB No<br>190666665EX000 | Yüklenecek<br>Adet<br>001 50<br>Ülke 1<br>Ülke 2 | Toplam<br>Kap Adedi<br>100 | III<br>Yüklenı<br>Ağırlık<br>1000 | 2.iRB' ye<br>ecek<br>Tür 1<br>Tür 1<br>Tür 2 | Ekte<br>Toplam<br>Brüt Ağırlık<br>2000 | Varş Har<br>Ükesi İdar<br>616 0660   | eket<br>esi<br>566 c  | Rejim Hak<br>Sahibi Vergi No<br>2000099996 | Taşıyıcı<br>Vergi No<br>00000999 |

("İRB Bilgileri" alanında yer alan bilgilerin kontrolü sonucunda bir hata fark edilmesi durumunda bilgilerin bulunduğu satıra çift tıklanarak satır silinebilir.)

**1.4** Son olarak aracın plaka, ülke ve tür bilgileri ile varış ve sınır idareleri seçilerek "3. Kayıt" butonuna basılır ve İRB tescil edilir. (Kalem seçimi yapılan her ihracat beyannamesi için "3.Kayıt" butonuna basılır.)

| teiim H |                 |                    |                     |                   |             |                        | Varış Ülkesi               | 616        |                              |                      |
|---------|-----------------|--------------------|---------------------|-------------------|-------------|------------------------|----------------------------|------------|------------------------------|----------------------|
|         | lak Sahibi Ver  | gi No 00099996 999 | 96 TEST FIRMA       |                   |             |                        | Kalem Sayısı               | 2          |                              |                      |
|         | Taşıyıcı Vergi  | No 0000099996 999  | 96 TEST FIRMA       |                   |             |                        | Toplam Kap Adedi           | 100        |                              |                      |
|         |                 |                    |                     |                   |             | İRB' d                 | le Kullanılmış Mikta       | )          |                              | Parçalı mı?          |
| İ       | İhracatçı Vergi | Nc0000099996 999   | 96 TEST FIRMA       |                   |             | ١                      | rüklenecek Miktar          | 50         |                              |                      |
|         | İhracat TCGB    | N(56666EX000001    |                     |                   | 1.Kontro    | ol T                   | oplam Brüt Ağırlık         | 2000       |                              |                      |
|         |                 |                    |                     |                   |             | İRB' d                 | le Kullanılmış Ağırlık     | 0          |                              |                      |
| Beyan   | iname Kalem B   | <u>ilgileri</u>    |                     |                   |             | ١                      | Yüklenecek Ağırlık         | 1000       |                              |                      |
|         | Yüklenecek Mi?  | TCGB No            | TGCT No             | Rejim             | Kap Adedi   | Brüt Agirlik           | TGTC Tanimi                |            |                              | Ticari Tani          |
| •       | <               | 19066666EX000001   | 847321100000        | 1000              | 100         | 1000                   | Birleştirilmiş elektr      | onik aksam | , parça ve aksesuar          | BIRLEŞTIR            |
|         |                 | 19066666EX000001   | 851010000000        | 1000              | 100         | 1000                   | Traş makinaIarı            |            |                              | TRAŞ MAK             |
|         |                 |                    |                     |                   |             |                        |                            |            |                              |                      |
| •       |                 |                    |                     | III               |             |                        |                            |            |                              |                      |
| İRB Bİ  | <u>ilgileri</u> |                    |                     |                   | 2.İRB' ye B | ikle                   |                            |            |                              |                      |
|         | TCGB No         | Yüklenecek<br>Adet | Toplam<br>Kap Adedi | Yüklen<br>Ağırlık | ecek T<br>F | Foplam<br>Brüt Ağırlık | Varış Hare<br>Ülkesi İdare | ket<br>si  | Rejim Hak<br>Sahibi Vergi No | Taşıyıcı<br>Vergi No |
| . 1     | 19066666EX000   | 0001 50            | 100                 | 1000              |             | 000                    | 616 0666                   | 66         | 0000099996                   | 0000099              |

<u>Avnı gümrük idaresinden</u> eklenecek birden fazla İhracat Beyannamesi varsa, her ihracat beyannamesi için aynı işlemler tekrarlanır.

<u>Farklı gümrük idarelerinden</u> eklenecek birden fazla İhracat Beyannamesi varsa, ilk hareket gümrük idaresinde "1- İRB'nin yükümlü tarafından tescili" ve "2- İhracat Gümrük İdaresinde transit süresi, mühür bilgilerinin girilmesi ve Ulaştırma (U.NET) işlemlerinin tamamlanması" bölümlerinde açıklanan işlemler yapıldıktan sonra parsiyel yükün alınacağı diğer gümrük idaresi/idarelerinde, ilk hareket gümrük idaresinde oluşturulan IRB numarası yükümlü tarafından Hareketler→İRB'yi Çağırma/Eşya Ekleme komutu kullanılarak çağrılır. Ardından 1.2 bölümünde ve sonraki bölümlerde belirtilen işlemler gerçekleştirilir.

1.5 Bu işlemler sonucunda İRB "Tescil Edilmiş" statüye gelir ve geçici bir tescil no alır.

(İRB İdare tarafından onaylanana kadar İRB geçici tescil no ile çağırılarak, plaka düzeltme vb. değişiklikler yapılabilir veya **"Hareketler→kayıt iptal"** komutuyla İRB kaydı tümden iptal edilebilir.)

Yükümlü tarafından "Hareketler  $\rightarrow$  İRB Çıktısı" komutuyla İRB çıktısı alınır. Gözetim memurunca bu İRB çıktısına istinaden gerekli kontroller yapılarak güvenlik mührü tatbik edilir ve güvenlik mührü bilgileri İRB çıktısı üzerine kaydedilir. İRB çıktısı, onay işlemi yapılmak üzere onay servisine teslim edilir.

|                                                                                                    |                                   | IRB No:1906                                                                                           | 666600                     | 000005                                           | IRB S                                                            | tatü:Tesci                        | il Edilr                               | nis              |                    |                      |                  |
|----------------------------------------------------------------------------------------------------|-----------------------------------|----------------------------------------------------------------------------------------------------|----------------------------|--------------------------------------------------|------------------------------------------------------------------|-----------------------------------|----------------------------------------|------------------|--------------------|----------------------|------------------|
|                                                                                                    |                                   | 00006 TEST FIRMA                                                                                      |                            |                                                  |                                                                  | Varış Ü                           | Ülkesi                                 | 616              |                    |                      |                  |
| jim Hak Sahibi Vergi N                                                                                     | o 00099996                        | 99996 TEST FIRMA                                                                                      |                            |                                                  |                                                                  | Kalem S                           | Sayısı                                 | 2                |                    |                      |                  |
| Taşıyıcı Vergi No                                                                                          | 00000999996                       | 99996 TEST FIRMA                                                                                      |                            |                                                  |                                                                  | Toplam Kap                        | Adedi                                  | 100              |                    |                      |                  |
|                                                                                                    |                                   | 00006 TEET FIRMA                                                                                      |                            |                                                  | IRB' d                                                           | e Kullanılmı                      | ş Miktaı                               | ·)               |                    |                      | Parçalı mı?      |
| Ihracatçı Vergi No                                                                                         | 00000999996                       | 99990 TEST FIRMA                                                                                      |                            | 11/ 11                                           |                                                                  | füklenecek                        | Miktar                                 | 50               |                    |                      |                  |
| Ihracat ICGB Ne                                                                                            | 66666EX00000                      | )1                                                                                                    |                            | 1.Kontrol                                        | top' c                                                           | opiam Brut                        | . Agiriik                              | 2000             |                    |                      |                  |
|                                                                                                    |                                   |                                                                                                    |                            |                                                  | IND                                                              | e Kullanlinn<br>Viiklonocok       | s Agiriik<br>Ağırlık                   | 1000             |                    |                      |                  |
| eyanname Kalem Bilgil                                                                                      | eri                               | L Annual State State                                                                                  |                            | 1                                                |                                                                  | TURIETICCER                       | Лушк                                   | 1000             |                    |                      |                  |
| Yüklenecek Mi? TC                                                                                          | GB No                             | TGCT No                                                                                               | Rejim                      | Kap Adedi                                        | Brüt Agirlik                                                     | TGTC Ta                           | animi                                  |                  |                    |                      | Ticari Tanim     |
| R Bilaileri                                                                                                |                                   |                                                                                                    |                            | 2.İRB' ye Ek                                     | le                                                               |                                   |                                        |                  | İclominiz          | Pacarada Ka          | udodidi          |
| <u>B Bilgileri</u>                                                                                         |                                   |                                                                                                    |                            | 2.IRB' ye Ek                                     | le                                                               |                                   |                                        |                  | İşleminiz          | Başarıyla Ka         | ydedildi.        |
|                                                                                                    | Vüklonocok                        | Toplam                                                                                                | Vüldon                     | a seals To                                       |                                                                  |                                   |                                        |                  |                    |                      |                  |
| TCGB No                                                                                                    | Adet                              | Kan Adedi                                                                                             | Ağırlık                    | ecek IC<br>Br                                    | it Aðirlik                                                       | Varış<br>Ülkesi                   | H<br>İc                                |                  |                    |                      |                  |
| TCGB No<br>190666666EX000001                                                                               | Adet                              | Kap Adedi<br>100                                                                                      | Ağırlık<br>1000            | ecek TC<br>Br<br>20                              | plam<br>üt Ağırlık<br>00                                         | Varış<br>Ülkesi<br>616            | H<br>İd<br>OE                          |                  |                    |                      |                  |
| TCGB No<br>19066666EX000001                                                                                | Adet                              | Kap Adedi<br>100                                                                                      | Ağırlık<br>1000            | ecek To<br>Br<br>20                              | oplam<br>üt Ağırlık<br>00                                        | Varış<br>Ülkesi<br>616            | H<br>İc<br>OE                          |                  |                    |                      |                  |
| TCGB No<br>190666666EX000001                                                                               | Adet                              | Kap Adedi<br>100                                                                                      | Ağırlık<br>1000            | ecek To<br>Br<br>20                              | iplam<br>üt Ağırlık<br>00                                        | Varış<br>Ülkesi<br>616            | H<br>İc<br>OE                          |                  |                    |                      |                  |
| TCGB No<br>19066666EX000001                                                                                | Adet                              | Kap Adedi<br>100                                                                                      | Ağırlık<br>1000            | 200                                              | iplam<br>üt Ağırlık<br>00                                        | Vanş<br>Ülkesi<br>616             | H<br>İc<br>OE                          |                  |                    |                      | ,                |
| TCGB No<br>19066666EX000001                                                                                | Adet<br>J 50<br>Ülke 1            | Kap Adedi<br>100                                                                                      | Ağırlık<br>1000            | Tür 1 CEKICI                                     | iplam<br>üt Ağırlık<br>00                                        | Varış<br>Ülkesi<br>616            | H<br>id<br>06                          |                  | ÜMDÜK M            | ΰοῦρι ῦčί            | •                |
| TCGB No<br>19066666EX000001<br>aka1 16XY123<br>aka2 16XY456                                                | Adet<br>50<br>Ülke 1<br>Ülke 2    | TÜRKİYE<br>TÜRKİYE                                                                                    | Ağırlık<br>1000            | Tür 1 CEKICI                                     | ıplam<br>üt Ağırlık<br>00<br><b>K/Y.RÖM/I</b>                    | Varış<br>Ülkesi<br>616            | H<br>İd<br>Of<br>Varış İd<br>Sınır İd. | SARP G           | ÜMRÜK M            | ÜDÜRLÜĞÜ             | )<br>)<br>)<br>) |
| TCGB No<br>190666666EX000001<br>aka1 16XY123<br>aka2 16XY456<br>aka3                                       | Ulke 1   Ülke 1   Ülke 2   Ülke 3 | rürktye<br>Türktye                                                                                    | Ağırlık<br>1000            | Tür 1 CEKICI<br>Tür 2 RÖMOR                      | iplam<br>üt Ağırlık<br>00<br><b>K/Y.RÖM/I</b>                    | Varış<br>Ülkesi<br>616            | H<br>Id<br>OE<br>Varış İd              | SARP G           | ÜMRÜK M<br>ÜMRÜK M | ŰDÜRLÜĞİ<br>ÜDÜRLÜĞİ | ) •<br>) •       |
| TGB No<br>19066666EX000001<br>aka1 I6XY123<br>aka2 I6XY456<br>aka3                                         | Ulke 1   Ülke 1   Ülke 2   Ülke 3 | rüpktye<br>100<br>rürktye<br>rürktye                                                                  | Ağırlık<br>1000            | Tür 1 CEKICI<br>Tür 2 RÖMOR<br>Tür 3<br>3.Kayıt  | iplam<br>üt Ağırlık<br>00<br><b>K/Y.RÖM/I</b>                    | Varış<br>Ülkesi<br>616            | H<br>id<br>0e<br>Varış İd<br>Sınır İd. | SARP G<br>SARP G | ÜMRÜK M<br>ÜMRÜK M | ÜDÜRLÜĞİ             | )<br>)<br>)<br>V |
| TGB No<br>19066666EX000001<br>aka1 I6XY123<br>aka2 I6XY456<br>aka3<br>msit Sürest                          | Ülke 1   Ülke 2   Ülke 3          | rüpkiye<br>100<br>Türkiye<br>Türkiye<br>Soför Bilgileri                                               | Ağırlık<br>1000            | Tür 1 CEKICI<br>Tür 2 RÖMOR<br>Tür 3<br>3.Kayıt  | iplam<br>üt Ağırlık<br>00<br>K/Y.RÖM/I                           | Varış<br>Ülkesi<br>616<br>VORSE V | H<br>İd<br>Of<br>Varış İd              | SARP G           | ÜMRÜK M            | ÜDÜRLÜĞİ<br>ÜDÜRLÜĞİ |                  |
| TGB No<br>19066666EX000001<br>aka1 I6XY123<br>aka2 I6XY156<br>aka3<br>msit Süresi<br>Mühür No              | Ülke 1   Ülke 2   Ülke 3          | röpani<br>Kap Adedi<br>100<br>rörktye<br>rörktye<br>Soför Bilgileri<br>TC/Pasaport No                 | Ağırık<br>1000             | Tür 1 CEKICI<br>Tür 2 RÖMOR<br>Tür 3 .Kayıt<br>D | iplam<br>uit Ağırlık<br>00<br>K/Y.RÖM/I                          | Varış<br>Ülkesi<br>616<br>VORSE • | H<br>IC<br>OE<br>Varış İC<br>Sınır İd  | SARP GI          | ÜMRÜK M            | ÜDÜRLÜĞİ             | ,<br>,<br>,<br>, |
| TCGB No<br>19066666EX000001<br>aka1  6XY123<br>aka2  6XY456<br>aka3<br>msit Süresi<br>Mühür No<br>Mühürler | Ülke 1   Ülke 2   Ülke 3          | TÖPanin<br>Kap Adedi<br>100<br>TÖRKİYE<br>TÖRKİYE<br>Ş <u>oför Bilgileri</u><br>TC/Pasaport No<br>Adı | Ağırlık<br>Ağırlık<br>1000 | Tür 1 CEKICI<br>Tür 2 RÖMOR<br>Tür 3<br>3.Kavıt  | iplam<br>tit Ağırlık<br>DO<br>K/Y.RÖM/I<br>K/Y.RÖM/I<br>Baba Adı | Varş<br>Ülkesi<br>616             | H<br>IC<br>OE<br>Varış İd<br>Sınır İd  | SARP GI          | ÜMRÜK M<br>ÜMRÜK M | ŰDÜRLÜĞ(             |                  |

İhracat Refakat Belgesinde yer alan gönderici ve alıcı bilgisi ile kalem listesindeki eşya bilgileri ilgili ihracat beyannamesinden otomatik olarak gelirken; rejim hak sahibi, taşıyıcı, plaka ve varış gümrük idaresi bilgileri yükümlü tarafından İRB programına girilen bilgilerden getirilmektedir. Mühür adedi ve numaraları ile transit süre sınırı bilgisi ise onay işlemini gerçekleştiren memur tarafından sisteme girilmektedir.

## 2- İhracat Gümrük İdaresinde transit süresi, mühür bilgilerinin girilmesi ve Ulaştırma (U.NET) işlemlerinin tamamlanması:

2.1 İlgili memur tarafından Hareketler→İRB'yi Çağırma/Eşya Ekleme komutu kullanılarak İRB numarası barkod okuyucu yardımıyla veya elle İRB no girilerek çağırılır; yükümlü tarafından girilen bilgiler kontrol edilir.

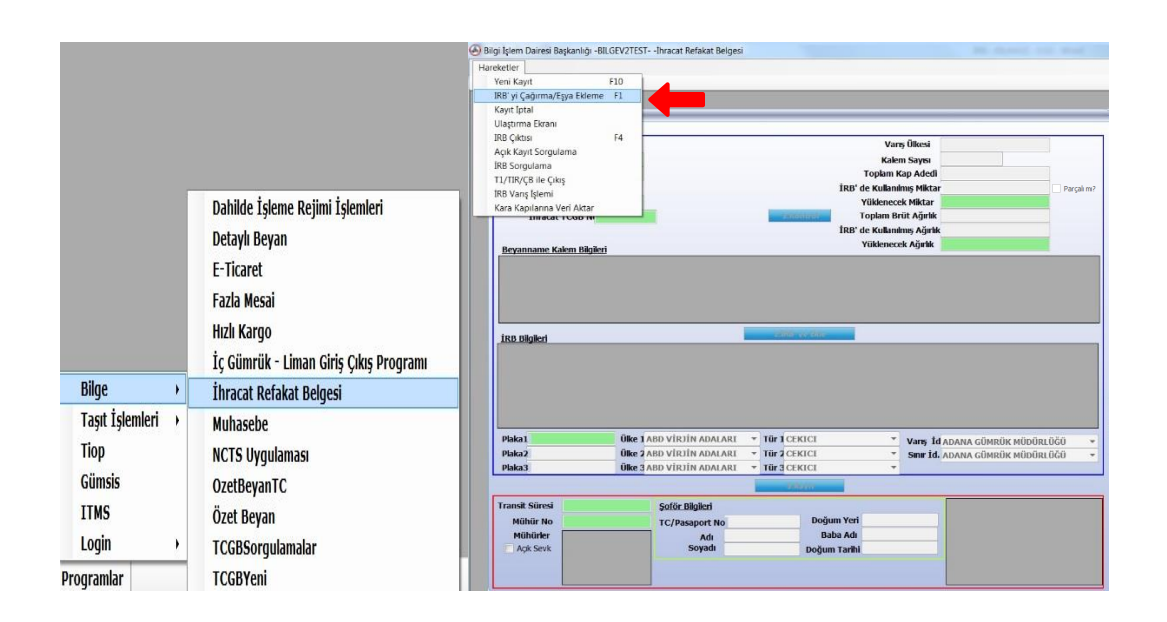

(İRB Bilgileri alanında yer alan Rejim Hak Sahibi Vergi No, Taşıyıcı Vergi No, İhracatçı Vergi No kolonlarında yer alan vergi numaraları alanlarının üzerine imleç (fare) ile gelinmesi halinde (vergi numarasının 0000000000 olmaması halinde) ilgili firma ünvanı ekrana gelecektir.)

| Yüklenecek Kap<br>Adet Adedi | Yüklenecek  | Toplam<br>Brüt |       | Mana   |                    | Reiim Hak          |                      |                       |
|------------------------------|-------------|----------------|-------|--------|--------------------|--------------------|----------------------|-----------------------|
|                              | / igit like | Ağırlık        | Alici | Ülkesi | Hareket<br>İdaresi | Sahibi<br>Vergi No | Taşıyıcı<br>Vergi No | İhracatçı<br>Vergi No |
| 50 100                       | 1000        | 2000           |       | 616    | 066666             | 0000099996         | 0000099996           | 0000099996            |
|                              |             |                |       |        |                    | 99996 TEST         | FIRMA                |                       |

2.2 Transit süre sınırı ile araca tatbik edilen mühür numarası sisteme girilir. Mühür numarası yazıldıktan sonra "Enter" tuşuna basılır. Eşyanın açık olarak sevk edilmesi (yani mühür tatbik edilmemesi) durumunda ise "Açık Sevk" yazısının solundaki kutucuğa tıklanır. Yanlış girilen mühür numarasını silme tercihi için girilen mühür numarası üzerine çift tıklanır. Plaka değişikliği gerekiyorsa gerekli değişiklikler yapılarak, U.NET işlemlerini tamamlamak üzere "3. Kayıt" butonuna basılır. Bu işlem sonrası Ulaştırma ekranı otomatik olarak açılır, açılmaması veya sonradan erişim/müdahale için Hareketler→Ulaştırma Ekranı kullanılabilmektedir.

|                            |    | _        |                                          | 3.Kayıt      |                    |                |
|----------------------------|----|----------|------------------------------------------|--------------|--------------------|----------------|
| Transit Süresi<br>Mühür No | 96 |          | <u>Şoför Bilgileri</u><br>TC/Rasaport No | Doğum Yeri   | 06.02.2019 10:50 T | 066666 1111111 |
| Mühürler                   |    | Mühür No | Adı                                      | Baba Adı     |                    |                |
| 🔲 Açık Sevk                | •  | ANKXXX   | Soyadı                                   | Doğum Tarihi |                    |                |
|                            |    |          |                                          |              | < <u>Ⅲ</u>         | •              |

2.3 Bu işlemler sonucunda İRB "Tescil Edilmiş" statüden "Onaylanmış" statüye gelir ve geçici tescil numarası "(YIL)(GÜMRÜK KODU)IR(SIRA NO) – ÖR: 18061600IR001234" sistematiğine uygun bir İRB tescil no'ya dönüşür. Ulaştırma işlemlerinin ardından sistemin araç geçişine izin vermesi ile birlikte "Hareketler → İRB Çıktısı" komutu seçilir ve ardından çıkan uyarı ekranından "Ana Ekran Çıktısı" veya "Standart Çıktı" seçeneklerinden biri seçilerek İRB çıktısı alınıp imza ve kaşe tatbiki sonrası taşıyıcıya teslim edilir ve transit serbest bırakılmış olur.

("Ana Ekran Çıktısı" seçeneğinde İRB çıktısında "Kalem Bilgileri" alanı yer almayacak, "Standart Çıktı" seçeneğinde ise "Kalem Bilgileri" alanı yer alacaktır.)

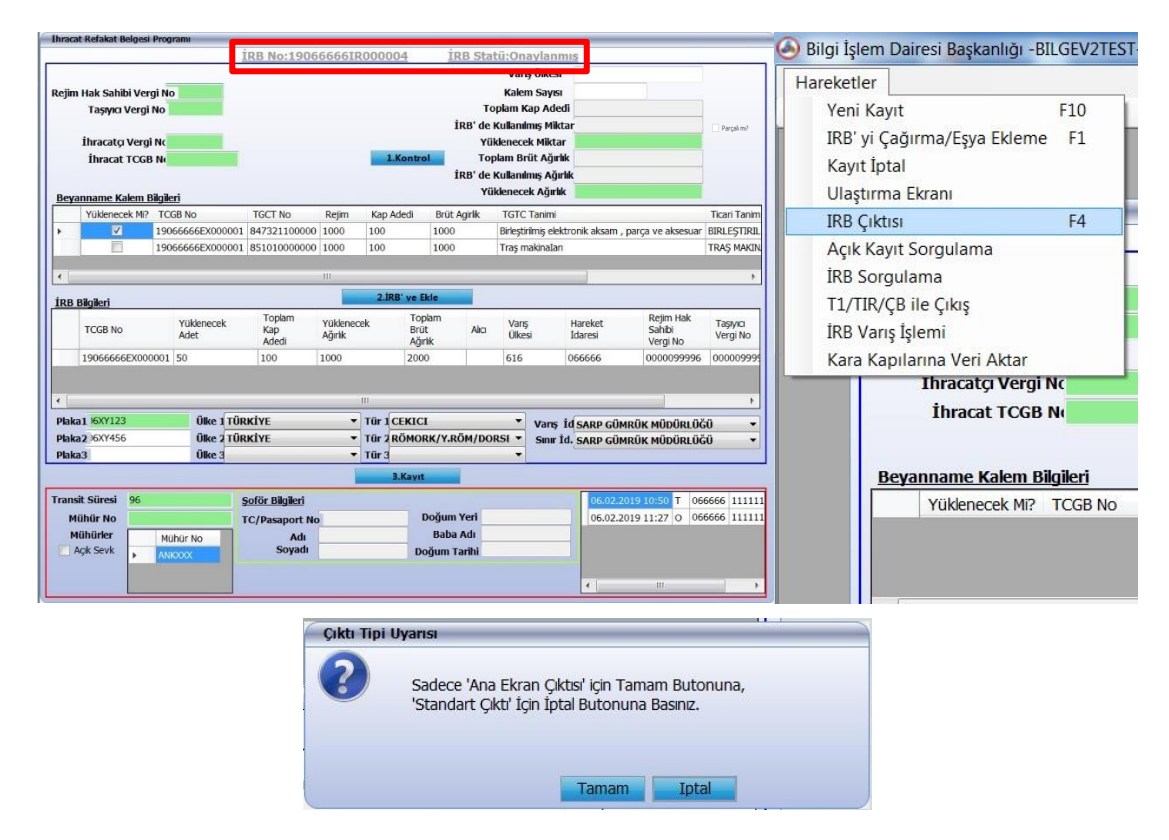

2.4. "Kayıt İptal" işlemi: İRB, idare onayı sonrasında fark edilen herhangi bir hatalı durum karşısında memur tarafından ekrana çağrılarak "Hareketler→Kayıt iptal→Tamam" komutuyla bir önceki statüye ("Tescil Edilmiş") getirilebilir veya yükümlünün dilekçe ile başvurusuna istinaden "Hareketler→Kayıt iptal→İptal" komutuyla tümden iptal edilebilir.

## 3- Çıkış Gümrük İdaresinde Yapılacak İşlemler (Kara hudut kapısı işlemleri):

3.1 Çıkış gümrük idaresinde (kara hudut kapısı) tescil servisinde görevli memur tarafından; Hareketler→İRB'yi Çağırma/Eşya Ekleme komutu kullanılarak İRB numarası barkod okuyucu yardımıyla veya elle İRB no girilerek çağırılır.

| Yeni Kavit                                                                                                    | F10                                                                                                    | Bigi şiem Danesi başkanığı -bildev2imacat Relakat belgesi                             |
|----------------------------------------------------------------------------------------------------|----------------------------------------------------------------------------------------------------|---------------------------------------------------------------------------------------|
| RB yi Qigma/Egya Ek<br>Kayi tipal<br>Ulagima Ekrani<br>IRB Çiktisi<br>Açik Kayi Sorgulama<br>IRB Sorgulama<br>IRB Sorgulama<br>IRB Vang İşlemi<br>Kara Kapılarına Veri Akl | Alema 12<br>14<br>14<br>14<br>14<br>14<br>14<br>14<br>14<br>14<br>14                                                                                                    |                                                                                       |
| 188 Biložeri                                                                                                    |                                                                                                    | Taşıma Şekli<br>Rejim Hak Şabibi Maral Ma                                             |
|                                                                                                    |                                                                                                    | Ta<br>IRB Kayıt Sorgulama Ekranı<br>İRB Nıl Sorgu                                     |
| Plaka1<br>Plaka2<br>Plaka3                                                                                                    | Obe 1 AND VIRTIN ADALARIT     * 1001 CENTEL     *     Yeng 1d ADAMA GÜNE       Obe 2 AND VIRTIN ADALARIT     * 1002 CENTEL     *     Sonr 1d, ADAMA GÜNE       Obe 2 AND VIRTIN ADALARIT     * 1002 CENTEL     *     Sonr 1d, ADAMA GÜNE       Obe 2 AND VIRTIN ADALARIT     * 1002 CENTEL     *     Sonr 1d, ADAMA GÜNE | IRB Kayıt Sorgulama Ekranı G<br>IRB Nıl Sorgu<br>Ihracatçı Vergi Nç<br>İhracat TCGB N |

(Memur tarafından çağrılan İRB'nin hareket gümrük idaresi tarafından onaylanmış statüde olmaması halinde aşağıdaki gibi bir hata mesajı alınacaktır.)

| the second second |                                                                                                    |                 |
|-------------------|----------------------------------------------------------------------------------------------------|-----------------|
| IRB Statu:Te      | escil Edilmiş                                                                                        |                 |
| Va                | rış Ülkesi                                                                                           |                 |
| Kak               | em Sayısı                                                                                            |                 |
| Toplam            | Kap Adedi                                                                                            |                 |
| İRB' de Kullan    | ulmış Miktar                                                                                         | Parçalı mı?     |
| Yükleneo          | ek Miktar                                                                                            |                 |
| tol Toplam E      | Brüt Ağırlık                                                                                         |                 |
| İRB' de Kullan    | ulmış Ağırlık                                                                                        |                 |
| Mesaj Bil         | gileri                                                                                               |                 |
| 1                 | Kayıt Tescil Edilmiş Statüdedir.<br>İç Gümrük İdaresi Tarafından Onaylar<br>Yurtdışı<br>Edilemezler. | nmayan Kayıtlar |
| - Ekie            |                                                                                                    | Tamam           |

**3.2** Bu aşamadan sonra memur tarafından şoförün T.C. kimlik numarası, yabancı şoför için pasaport numarası girilip enter tuşuna basılması ile birlikte bilgiler otomatik olarak ekrana getirilir, gelen bilgiler (Transit süresi ve mühür no kontrolü dahil) memur tarafından kontrol edildikten sonra "3. Kayıt" tuşuna basılır. (Bu butona basılmadan önce plaka bilgisi gibi düzeltilecek alanlar düzeltilebilmektedir.)

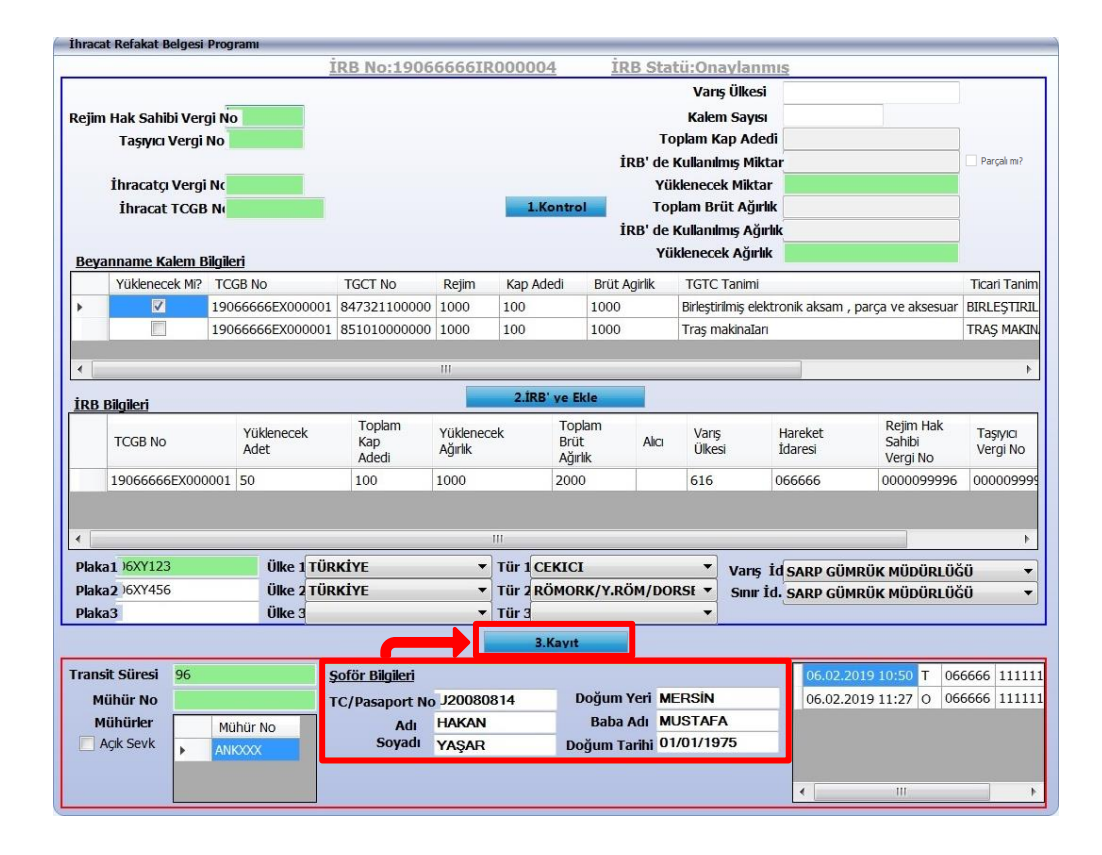

(Sadece RoRo gümrüklerinde çalışan memurların görebileceği şekilde "Şoförsüz" seçimli kutu seçeneği "Şoför Bilgileri" bölümünde yer alacak olup "Şoförsüz" kutusunun seçilmesi halinde önceden belirlenmiş değerler ilgili alanlara atanacaktır.)

|                |    |          |                 |                 | 3.Kayıt      |            |    |                |   |        |       |
|----------------|----|----------|-----------------|-----------------|--------------|------------|----|----------------|---|--------|-------|
| Transit Süresi | 96 |          | Şoför Bilgileri | ✓ Şoförsüz      |              |            | 06 | .02.2019 10:50 | Т | 066666 | 11111 |
| Mühür No       |    |          | TC/Pasaport No  | <b>ŞOFŌRSŰZ</b> | Doğum Yeri   | YOK        | 06 | .02.2019 11:27 | 0 | 066666 | 11111 |
| Mühürler       |    | Mühür No | Adı             | YOK             | Baba Adı     | YOK        |    |                |   |        |       |
| 📃 Açık Sevk    |    | ANKXXX   | Soyadı          | YOK             | Doğum Tarihi | 01/01/2000 |    |                |   |        |       |
|                |    |          |                 |                 |              |            | •  | III            |   |        | +     |

Ulaştırma Kayıt Düzeltme: Ulaştırma işlemlerinde, iç gümrük idarelerinin girmiş oldukları bilgilerin sınır gümrük idarelerinde değiştirilmesi gereken durumlar için; İRB ekrana çağrıldıktan sonra "Hareketler→Ulaştırma Ekranı" menüsünden Ulaştırma Ekranına geçilir. Ulaştırma ekranı ana penceresinden "Kayıt→Değiştir" komutu ile ulaştırma bilgileri düzeltilebilecektir.

**3.3 Muayene İşlemleri:** Tescil servisinde görevli memur tarafından; "3. Kayıt" tuşuna basıldıktan sonra sistem tarafından otomatik olarak hat ataması gerçekleştirilerek atanan hat ve memur bilgisi ekranda gösterilir.

İRB'nin sarı hattan işlem görmesi halinde muayene işlemleri tescil memuru tarafından devam ettirilir. **Muayene → Muayene Onayı** ekranında **İşlemler → Muayene Sonucu** komutu kullanılarak açılan ekranda açıklama alanı doldurularak onay butonuna basılır. Uygun seçeneği otomatik olarak seçili gelir ve değiştirilemez.

| UAYENE Bey      | an Harici Eşya | Kap Kilo Uyuşı | mazlığı    |          |                    |  |
|-----------------|----------------|----------------|------------|----------|--------------------|--|
| İRB No          |                | 200666661R000  | 054        |          |                    |  |
| Durum           |                |                |            | ONAYLANM | AMIŞ               |  |
| Atanan Hat      |                | SARI           |            |          |                    |  |
| İşlem Yapılan H | lat            |                |            |          |                    |  |
| Atanan Memu     | ır             | 50660          | " TESTUSER |          |                    |  |
| İşlemi Yapan M  | lemur          |                | •          |          |                    |  |
| Memur Değişi    | me Sebebi      |                | -          |          |                    |  |
| Sonuç           | Uygun          |                |            | Uygun De | eğil (Kırmızı Hat) |  |
| Açıklama        | BELGE KONT     | TOLÜ UYGUN.    |            | Kod      | Açıklam            |  |
|                 |                |                |            |          |                    |  |
|                 |                |                |            |          |                    |  |

Muayene esnasında herhangi bir şüphe nedeniyle İRB'nin kırmızıdan işlem görmesi isteniliyorsa **Muayene→Müzekkere** ekranında **İşlemler→Yeni Müzekkere** komutu kullanılarak açılan ekranda müzekkere gerekçe alanı doldurularak onay butonuna basılır. Müzekkere gerekçesinin diğer seçilmesi halinde açıklama alanına en az 50 karakter veri girişinin yapılması zorunludur.

| Müzekkere              |                         |                              |             | x              |
|------------------------|-------------------------|------------------------------|-------------|----------------|
|                        |                         |                              |             |                |
| IRB No                 | 20066666IR000054        |                              |             |                |
| Tescil Memuru          | 50660                   | 1111111100                   | TESTUSER    |                |
| Müzekkere              |                         |                              |             |                |
|                        |                         |                              |             |                |
| Gümrük                 | 080200                  | SARP GÜMRÜK MÜDÜR            | LÜĞÜ-080200 |                |
| İdareye Sunulma Tarihi |                         | Onay/Red Tarihi              |             |                |
| Müzekkere              | Tütün, Çay ve Alkollü İ | çki ve Türevleri Kaçakçılığı | Şüphesi     | •              |
| Açıklama               |                         |                              |             |                |
|                        |                         |                              |             |                |
| İdare Açıklamaları     |                         |                              |             |                |
|                        |                         |                              |             |                |
|                        |                         |                              |             | $\checkmark$ × |
|                        |                         |                              |             |                |

Müzekkerenin doldurulmasına müteakip İşlemler→İdareye Sun komutu kullanılarak müzekkere onaya gönderilir. Müzekkere onaylanıncaya kadar İşlemler→Düzelt seçeneği ile düzeltme yapılabilir. İdareye sunulan müzekkere idare amirince onaylanıncaya veya ret edilinceye kadar söz konusu İRB'nin muayene işlemlerine devam edilemez. Müzekkerenin onaylanması için Müdür/Müdür Yardımcısı yetkisiyle İRB Modülü açılarak Hareketler→İRB'yi Cağırma/Eşya Ekleme menüsünden İRB getirilir. ekrana Muayene→Müzekkere ekranında İşlemler→Onayla/Red komutu kullanılarak müzekkere onaylanır veya reddedilir. Müzekkerenin onaylanması halinde İRB'nin hattı sistem tarafından kırmızıya çevrilir ve yeni bir muayene memuru atanır.

| Müzekkere     |                                                |                                                                                                    |                  |                |
|---------------|------------------------------------------------|----------------------------------------------------------------------------------------------------|------------------|----------------|
|               |                                                | İdareye                                                                                                    | <u>S</u> unulmuş |                |
|               | Onayla                                         | ×                                                                                                    |                  |                |
| Gümrük        |                                                |                                                                                                    | ÜĞÜ-080200       |                |
| İdareye Sun   | Bu işlem ile,<br>belirlenen m<br>değiştirilece | sistem tarafından belge kontrolü (sarı hat) olarak<br>nuayene tipi, fiziki kontrol (kırmızı hat) olarak<br>ıktir. Devam etmek istiyor musunuz? |                  |                |
| Müzekkere     |                                                |                                                                                                    | Şüphesi          | · ·            |
| Açıklama      |                                                | Evet Hayır                                                                                                    |                  |                |
| İdare Açıklar | maları                                         |                                                                                                    |                  |                |
|               |                                                |                                                                                                    |                  | $\checkmark$ X |

Muayene Memuru Değişikliği: Müdür/Müdür Yardımcısı yetkisiyle İRB Modülü açılarak Muayene-Muayene Memuru Değiştir ekranında İRB No girilerek İşlemler-Muayene Memuru Değiştir komutuyla açılan ekranda gerekçe girilerek onaya basılır.

| luayene Memuru Değişti |                    | >            |
|------------------------|--------------------|--------------|
|                        |                    |              |
| İRB No                 | 200666661R000054   | Q            |
| Atanan Memur Sicili    | 50660 ···· TESTUSE | R            |
| Yeni Memur Sicili      | 50660 TESTUSER     |              |
| Değişme Sebebi         | YİZİN Yıllık izin  |              |
|                        |                    | $\checkmark$ |
|                        |                    |              |

İRB'nin kırmızı hattan işlem görmesi halinde muayene işlemleri muayene memuru tarafından devam ettirilir. Muayene memuru yetkisiyle IRB Modülü açıldığında **Muayene Onayı Bekleyen İRB'ler** liste halinde memura gösterilir. Memur tarafından ilgili İRB no seçilerek işleme devam edilir. Aynı listeye **Muayene → Muayene Onayı Bekleyen İRB'ler** komutuyla da ulaşılabilir.

| İbracat-Refakat,Belgesi Programı |                       |                  |                     |
|----------------------------------|-----------------------|------------------|---------------------|
|                                  |                       |                  |                     |
|                                  |                       | Varış Ülkesi     |                     |
| Rejim Hak Sahibi Vergi No        |                       | Kalem Sayısı     |                     |
| Taşıyıcı Vergi No                |                       | Toplam Kap Adedi |                     |
|                                  | Muayene Onay Bekleyen | ×                | Parçalı mı?         |
| İhracatçı Vergi No               | IRB NO                |                  |                     |
| İhracat TCGB No                  | 2006666618000047      | Ac               |                     |
|                                  | 200666661R000054      | Ac               |                     |
| Beyanname Kalem Bilgileri        |                       |                  |                     |
|                                  |                       |                  |                     |
|                                  |                       |                  |                     |
|                                  |                       |                  |                     |
|                                  |                       |                  |                     |
|                                  |                       |                  |                     |
| İRB Bilgileri                    |                       |                  |                     |
|                                  |                       |                  |                     |
|                                  |                       |                  |                     |
|                                  |                       |                  |                     |
|                                  |                       |                  |                     |
|                                  |                       |                  |                     |
|                                  |                       |                  |                     |
| Plaka1 Ülke 1 A                  | BD VIRJI              | İd. ADA          | NA GÜMRÜK MÜDÜRLÜĞÜ |
| Plaka2 Ülke 2                    | BD VIRJI              | id. ADA          | NA GÜMRÜK MÜDÜRLÜĞÜ |
| Plaka3 Ülke 3 A                  | BD VIRJI              |                  |                     |

Muayene→Muayene Onayı ekranında İşlemler→Muayene Sonucu komutu kullanılarak açılan ekranda muayene sonucu alanına "Uygun" veya "Uygun Değil" seçeneklerinden biri seçilerek açıklama alanı doldurulur ve onay butonuna basılır.

Muayene sonucuna "Uygun" seçeneğinin seçilmesi halinde "Bu işlem ile İRB 'Yurtdışı Edilebilir' statüye gelecektir. Devam etmek istiyor musunuz?" uyarısına "Evet" seçilerek İRB "Yurtdışı Edilebilir" statüye getirilir, Kara Kapıları Taşıt Takip Programına veri aktarımı sağlanır ve aracın Türkiye Gümrük Bölgesini terk etmesi mümkün olur.

| İhrac               | at Refakat Belgesi         | Progra    | imi                |                        |                    |           | _                         |         | _               |                                            | _                                    |                      |
|---------------------|----------------------------|-----------|--------------------|------------------------|--------------------|-----------|---------------------------|---------|-----------------|--------------------------------------------|--------------------------------------|----------------------|
|                     |                            |           | _                  | İRB No:1906            | 66661              | R000004   | İRE                       | B Staf  | tü:Yurto        | lışı Edilebi                               | lir.                                 |                      |
|                     |                            |           | _                  |                        |                    |           |                           |         | Varış ü         | İlkesi                                     |                                      |                      |
| Rejir               | n Hak Sahibi Ver           | gi No     |                    |                        |                    |           |                           |         | Kalem S         | Sayısı                                     |                                      |                      |
|                     | Taşıyıcı Vergi             | No        |                    |                        |                    |           |                           | То      | plam Kap        | Adedi                                      |                                      |                      |
|                     |                            |           |                    |                        |                    |           | İR                        | B' de l | Kullanılmı      | ş Miktar                                   |                                      | J                    |
|                     | İhracatçı Verg             | i Nc      |                    |                        |                    |           |                           | Yül     | klenecek I      | Miktar                                     |                                      |                      |
|                     | İhracat TCG                | B N(      |                    |                        |                    | 1.Kon     | trol                      | Тор     | olam Brüt       | Ağırlık                                    |                                      | Į                    |
|                     |                            |           |                    |                        |                    |           | ÍR                        | B' de l | Kullanılmı      | ş Ağırlık                                  |                                      |                      |
| Bey                 | anname Kalem I             | Bilgileri | 1                  |                        |                    |           |                           | Yü      | klenecek        | Ağırlık                                    |                                      |                      |
|                     | Yüklenecek Mi?             | TCGE      | 3 No               | TGCT No                | Rejim              | Kap Adedi | Brüt Ag                   | girlik  | TGTC Ta         | nimi                                       |                                      | Ticari Tar           |
| •                   | V                          | 19066     | 6666EX000          | 001 847321100000       | 1000               | 100       | 1000                      |         | Birleştirilm    | niş elektronik al                          | ksam , parça ve aksesua              | BIRLEŞTI             |
|                     |                            | 1906      | 6666EX000          | 001 851010000000       | 1000               | 100       | 1000                      |         | Traş mak        | inaIan                                     |                                      | TRAŞ MAH             |
|                     |                            |           |                    |                        |                    |           |                           |         |                 |                                            |                                      |                      |
| •                   |                            |           |                    |                        | -111               |           |                           | -       |                 |                                            |                                      |                      |
| İRB                 | Bilgileri                  |           |                    |                        |                    | 2.IRB' ye | e Ekle                    |         |                 |                                            |                                      |                      |
|                     | TCGB No                    | 1         | Yüklenecek<br>Adet | Toplam<br>Kap<br>Adedi | Yüklene<br>Ağırlık | cek E     | Foplam<br>Brüt<br>Ağırlık | Alici   | Varış<br>Ülkesi | Hareke<br>Idares                           | et Rejim Hak<br>Sahibi<br>Vergi No   | Taşıyıcı<br>Vergi No |
|                     | 19066666EX00               | 0001 5    | 50                 | 100                    | 1000               | 2         | 000                       |         | 616             | 06666                                      | 5 0000099996                         | 0000099              |
| e (<br>Plai<br>Plai | ka1 )6XY123<br>ka2 )6XY456 |           | Ülke 1<br>Ülke 2   | TÜRKİYE<br>TÜRKİYE     | •                  | Tür 1 CEK | ICI<br>IORK/Y.RÖ          | M/DOI   | ▼ N<br>RSI ▼ S  | /arış İd <mark>SAR</mark><br>Sınır İd. SAR | P GÜMRÜK MÜDÜRLÜ<br>P GÜMRÜK MÜDÜRLÜ | ĞÜ                   |
| Plai                | ka3                        |           | Ülke 3             |                        | -                  | Tür 3     |                           |         | •               |                                            |                                      |                      |
|                     |                            |           |                    |                        |                    | 3.Ka      | vit                       |         |                 |                                            |                                      |                      |
|                     | sit Süresi 96              |           |                    | Şoför Bilgileri        |                    |           |                           |         |                 | 0                                          | 6.02.2019 10:50 T 0                  | 56666 111            |
| ran                 | Aühür No                   |           |                    | TC/Pasaport No         | J20080             | 0814      | Doğum Y                   | eri ME  | ERSIN           | 0                                          | 6.02.2019 11:27 0 0                  | 66666 111            |
| ran<br>N            |                            | _         |                    |                        | HAKAN              |           | Baba A                    | di MU   | USTAFA          | 0                                          | 7.02.2019 17:16 5 0                  | 30200 111            |
| ran<br>M            | Mühürler                   | Müh       | ür No              | Adi                    | 1 IMPORTAN         |           |                           |         |                 |                                            |                                      |                      |
| ran<br>N<br>I       | Mühürler<br>Açık Sevk      | Müh       | ür No              | Adı<br>Soyadı          | YAŞAR              |           | Doğum Tai                 | rihi 01 | /01/1975        | 5                                          |                                      |                      |
| ran<br>N<br>I       | Mühürler<br>Açık Sevk      | Müh       | ür No              | Adı<br>Soyadı          | YAŞAR              |           | Doğum Ta                  | rihi 01 | /01/1975        | 5                                          |                                      |                      |

Muayene sonucuna "Uygun Değil" seçeneğinin seçilmesi halinde açıklama alanı ve gerekçenin girilmesi zorunludur. Ekle butonu kullanılarak bir veya daha fazla gerekçe eklenmesi mümkündür.

| RB No                | 200666661R000 | 054           |                                                     |          |
|----------------------|---------------|---------------|-----------------------------------------------------|----------|
| Durum                |               | (             | DNAYLANMAMIŞ                                        |          |
| tanan Hat            | SARI          |               |                                                     |          |
| şlem Yapılan Hat     | KIRMIZI       |               |                                                     |          |
| Atanan Memur         | 50660         | " TESTUSER    |                                                     |          |
| şlemi Yapan Memur    | 50660         | " TESTUSER    |                                                     |          |
| Memur Değişme Sebebi | YİZİN         | · Yıllık izin |                                                     |          |
|                      |               |               | - Uygun Doğil (Kumuzı Hat)                          |          |
| Sonuç Uygun Değ      | il            |               | Kap/Kilo Uyusmazlığı                                | 🗸 🚔 Ekle |
| Açıklama             |               |               | Kap/Kilo Uyuşmazlığı                                |          |
|                      |               |               | Beyan harici eşya yakalaması                        |          |
|                      |               |               | FSMH ihlali<br>Narkotik madde kacakoluči vakalamasi |          |
|                      |               |               | Silah, mühimmat kaçakçılığı yakalaması              |          |
|                      |               |               | Yasadışı göçmen yakalaması                          | -        |
|                      |               |               |                                                     |          |
|                      |               |               |                                                     |          |
|                      |               |               |                                                     |          |
|                      |               |               |                                                     |          |

Uygun olmama gerekçesi olarak **Beyan Harici Eşya** seçilmesi halinde en az bir adet eşya satır bilgisinin girilmesi zorunludur. Bu ekranda, Eşya kodu (en az 4 haneli), Eşya Tanımı, Ölçü Birimi ve Miktar alanlarının tamamı doldurularak ekle butonuna basılır.

| Muayene Onay |                |                         |             |        |             |        |        | X |
|--------------|----------------|-------------------------|-------------|--------|-------------|--------|--------|---|
| MUAYENE B    | eyan Harici Eş | ya Kap Kilo Uyuşmazlığı |             |        |             |        |        |   |
| Eşya Kodu    | 2402           |                         | Eşya Tanımı | sigara |             |        | 🛖 Ekle |   |
| Ölçü Birimi  | ADET-ÇİFT      | ·                       | Miktar      | 1000   |             |        |        |   |
| Sura No.     | Erva Kodu      | Envi                    | Tanımı      |        | Ölcü Birimi | Miktor |        |   |
| 1            | 2402           | sigara                  | . rannn     |        | ADET-ÇİFT   | 1000   | 8      |   |
|              |                |                         |             |        |             |        |        | 1 |
|              |                |                         |             |        |             |        |        |   |
|              |                |                         |             |        |             |        |        |   |
|              |                |                         |             |        |             |        |        |   |

Uygun olmama gerekçesi olarak **Kap Kilo Uyuşmazlığı** seçilmesi halinde ilgili sekmeye tespit edilen kap ve kilo bilgilerinin girilmesi zorunludur.

| JAYENE                         | Beyan Harici Eşya       | Kap Kilo Uyuşmaz             | zlığı                                             |                                                       |                                               |             |
|--------------------------------|-------------------------|------------------------------|---------------------------------------------------|-------------------------------------------------------|-----------------------------------------------|-------------|
|                                | •                       |                              |                                                   |                                                       |                                               |             |
| k Tablod                       | an eklemek istedičiniz  | ibracat bevannames           | ini sectikten sonra tesnit e                      | edilen kan ve kilo hilgilerini                        | giriniz Daha sonra Ek                         | de butopuna |
| asarak k                       | ap kilo uyuşmazlığı ola | n beyannamelerin ka          | aydedilmesi için aşağıdal                         | ki tabloya ekleyebilirsiniz.                          | ginniz. Dana sonia Ek                         | de balonana |
|                                | TCGB No                 | 0                            | Beyan Ed                                          | ilen Kap                                              | Beyan Edile                                   | n Kilo      |
| > 20066                        | 666EX000162             |                              | 100                                               | 10                                                    | 0                                             |             |
|                                |                         |                              |                                                   |                                                       |                                               |             |
|                                |                         |                              |                                                   |                                                       |                                               |             |
|                                |                         |                              |                                                   |                                                       |                                               |             |
|                                |                         |                              |                                                   |                                                       |                                               |             |
|                                |                         |                              |                                                   |                                                       |                                               |             |
| CCP No.                        |                         | Daving Editor                | Van Bauer Editor k                                | Tanit Lillar Van                                      | Tasala Falilan Vila                           |             |
| GCB No                         |                         | Beyan Edilen                 | n Kap Beyan Edilen K                              | ilo Tespit Edilen Kap                                 | Tespit Edilen Kilo                            |             |
| GCB No<br>20066666             | 5EX000162               | Beyan Edilen                 | n Kap Beyan Edilen K<br>100                       | iilo Tespit Edilen Kap<br>150                         | Tespit Edilen Kilo<br>150                     | Ekle        |
| <b>GCB No</b><br>20066666      | 5EX000162               | Beyan Edilen                 | 1 Kap Beyan Edilen K                              | ilo Tespit Edilen Kap<br>150                          | Tespit Edilen Kilo<br>150                     | Ekle        |
| GCB No<br>200666660<br>Sıra No | 5EX000162<br>TCGB No    | Beyan Edilen<br>100<br>Beyan | 1 Kap Beyan Edilen K<br>100<br>Edilen Kap Beyan E | ilo Tespit Edilen Kap<br>150<br>dilen Kilo Tespit Edi | Tespit Edilen Kilo<br>150<br>Ien Kap Tespit E | dilen Kilo  |

Muayene sonucu "Uygun Değil" seçilerek muayene onaylandığında memura "Aracın yurtdışına çıkmasına izin verilsin mi?" sorusu sorulur. Bu soruya evet denilmesi halinde İRB "Yurtdışı Edilebilir" statüye geçer ve İRB'nin yurtdışı edilebilir verisi Kara Kapıları Taşıt Takip Programına gönderilir.

| ayene Onay       |               |          |               |                        |            |                                                      |          |
|------------------|---------------|----------|---------------|------------------------|------------|------------------------------------------------------|----------|
| IUAYENE Beya     | n Harici Eşya | Kap Kilo | o Uyuşmazlığı |                        |            |                                                      |          |
| İRB No           |               | 2006666  | 6IR000054     |                        |            |                                                      |          |
| Durum            |               |          |               | ONA                    | YLAN       | MAMIŞ                                                |          |
| Atanan Hat       |               | SARI     |               |                        |            |                                                      |          |
| İşlem Yapılan Ha | t             | KIRMIZI  | Muayene Sonuç |                        |            | ×                                                    |          |
| Atanan Memur     |               | 50660    |               |                        |            |                                                      |          |
| İşlemi Yapan Me  | mur           | 50660    | Aracin yu     | ırtdışına çıkmasına iz | in verilsi | n mi?                                                |          |
| Memur Değişm     | e Sebebi      | YİZİN    |               | Evet                   | Ha         | yır                                                  |          |
| Sonuç            | Uygun Değil   |          |               | •                      | Uygun      | Degil (Kirmizi Hat)                                  |          |
| Açıklama         |               |          |               |                        | кар/кі     | o Uyuşmazlığı                                        |          |
|                  |               |          |               |                        | Kod        | Açıklama                                             |          |
|                  |               |          |               |                        | B          | Beyan harici eşya yakalaması<br>Kan Wile Ukusmanlığı | <b>S</b> |
|                  |               |          |               |                        | A          | kap/kilo Uyuşmazlığı                                 | <b>1</b> |

"Aracın yurtdışına çıkmasına izin verilsin mi?" sorusuna hayır denilmesi halinde "Bu işlem ile İRB 'Yurtdışı Edilemez' statüye gelecek ve işlem geri alınamayacaktır. Devam etmek istiyor musunuz?" uyarısı çıkar. Bu uyarıya "Evet" seçilmesi halinde İRB, nihai statü olan "Yurtdışı Edilemez" statüsüne geçer ve İRB'nin yurtdışı edilebilir verisi Kara Kapıları Taşıt Takip Programına gönderilemez. "Yurtdışı Edilemez" statüsünde olan İRB'ler için "Hareketler" menüsünde yer alan "Kara Kapılarına Veri Aktar" butonu çalıştırılamaz.

|      | at Refakat                                                  | Belgesi Progra                        | mi                                                |                                                   | _                                      | _                   |                         |             | _                                   |                                                                                                    |                                                      |                         |                                           | _                          |
|------|-------------------------------------------------------------|---------------------------------------|---------------------------------------------------|---------------------------------------------------|----------------------------------------|---------------------|-------------------------|-------------|-------------------------------------|----------------------------------------------------------------------------------------------------|------------------------------------------------------|-------------------------|-------------------------------------------|----------------------------|
|      |                                                             |                                       | İR                                                | B No:2006                                         | 5666IR0                                | 00054               |                         | <u>İRB</u>  | Statü:                              | <u> /urtdışı Edi</u>                                                                                                    | emez.                                                |                         |                                           |                            |
|      |                                                             |                                       |                                                   |                                                   |                                        |                     | L                       |             |                                     | Variş Ülkeşi                                                                                                    |                                                      |                         |                                           |                            |
| ejim | Hak Sahibi                                                  | Vergi No                              |                                                   |                                                   |                                        |                     |                         |             |                                     | Kalem Sayısı                                                                                                    |                                                      |                         |                                           |                            |
|      | Taşıyıcı                                                    | Vergi No                              |                                                   |                                                   |                                        |                     |                         |             | Topla                               | am Kap Adedi                                                                                                    |                                                      |                         |                                           |                            |
|      |                                                             |                                       |                                                   |                                                   |                                        |                     |                         | İR          | 3' de Kulla                         | ınılmış Miktar                                                                                                    |                                                      |                         |                                           | Parçalı m                  |
|      | İhracatçı                                                   | Vergi No                              |                                                   |                                                   |                                        |                     |                         |             | Yükle                               | necek Miktar                                                                                                    |                                                      |                         |                                           |                            |
|      | İhracat                                                     | TCGB No                               |                                                   |                                                   |                                        |                     | 1.Kontro                | 4           | Toplar                              | m Brüt Ağırlık                                                                                                    |                                                      |                         |                                           |                            |
|      |                                                             |                                       |                                                   |                                                   |                                        |                     |                         | İRE         | 3' de Kulla                         | ınılmış Ağırlık                                                                                                    |                                                      |                         |                                           |                            |
|      |                                                             |                                       |                                                   |                                                   |                                        |                     |                         |             |                                     |                                                                                                    |                                                      |                         |                                           |                            |
| leya | anname Kale                                                 | em Bilgileri                          |                                                   |                                                   |                                        |                     |                         |             | Yukle                               | necek Ağırlık                                                                                                    |                                                      |                         |                                           |                            |
| eya  | Yüklenecel<br>Mi?                                           | e <b>m Bilgileri</b><br>k Kalem<br>No | TCGB No                                           | TGTC No                                           | Rejim                                  | Kap<br>Adedi        | Brüt<br>Agirlik         | , TG        | TC Tanimi                           | enecek Ağırlık                                                                                                    |                                                      |                         |                                           |                            |
| eya  | Yüklenecel<br>Mi?                                           | em Bilgileri<br>k Kalem<br>No<br>1    | TCGB No<br>20066666EX000162                       | TGTC No<br>680 100000000                          | Rejim<br>1040                          | Kap<br>Adedi<br>100 | Brüt<br>Agirlik<br>1000 | , TG<br>Tab | тикіе<br>TC Tanimi<br>ii taşlardan  | n <b>ecek Ağırlık</b><br>Naldırım taşları                                                                                   | ve kaldırım kenar                                    | r taşları ile döşe      | me taşları (kaya                          | agan taşınd                |
|      | Yüklenecel<br>Mi?                                           | em Bilgileri<br>k Kalem<br>No<br>1    | TCGB No<br>20066666EX000162                       | TGTC No<br>680 100000000                          | Rejim<br>1040                          | Kap<br>Adedi<br>100 | Brüt<br>Agirlik<br>1000 | , TG<br>Tab | Yukie<br>TC Tanimi<br>ii taşlardan  | <b>necek Ağırlık</b><br>1 kaldırım taşları                                                                                  | ve kaldırım kenar                                    | r taşları ile döşe      | me taşları (kayı                          | agan taşınd                |
| RBE  | Anname Kale<br>Yüklenecel<br>Mi?                            | em Bilgileri<br>k Kalem<br>No<br>1    | TCGB No<br>20066666EX000162                       | TGTC No<br>680100000000                           | Rejim<br>1040                          | Kap<br>Adedi<br>100 | Brüt<br>Agirlik<br>1000 | c TG<br>Tab | Yukie<br>iTC Tanimi<br>ii taşlardan | necek Ağırlık<br>1 kaldırım taşları                                                                                         | ve kaldırım kenar                                    | r taşları ile döşe      | me taşları (kayı                          | agan taşınd                |
| RBE  | Anname Kale<br>Yüklenecel<br>Mi?<br>Bilgileri<br>Sıra<br>No | Em Bilgileri   k Kalem<br>No   1      | TCG8 No<br>20066666EX000162<br>Yüklenecek<br>Adet | TGTC No<br>680100000000<br>Toplam<br>Kap<br>Adedi | Rejim<br>1040<br>Yüklenecel<br>Ağırlık | Kap<br>Adedi<br>100 | Brüt<br>Agirlik<br>1000 | c TG<br>Tab | TC Tanimi<br>ni taşlardan<br>Hai    | necek Agırlık<br>ı kaldırım taşları<br>ı kaldırım taşları<br>ı kaldırım taşları<br>ı kaldırım taşları<br>ı kaldırım taşları | ve kaldırım kenar<br>Rejim Hak<br>Sahibi<br>Vergi No | Taşıyıcı<br>Vergi<br>No | me taşları (kayı<br>İhracatçı<br>Vergi No | agan taşınd<br>Parç<br>mi? |

| UAYENE     | Beyan Harici Eşya | Kap Kilo Uyuşmazlığı                                                                                                    |
|------------|-------------------|----------------------------------------------------------------------------------------------------|
| İRB No     |                   | 200666661R000054                                                                                                    |
| Durum      |                   | ONAYLANMAMIŞ                                                                                                    |
| Atanan Ha  | t                 | SARI                                                                                                    |
| İşlem Yapı | lan Hat           | KIRMIZI                                                                                                    |
| Atanan M   | emur              |                                                                                                    |
| İşlemi Yap | an Memur          | 50660                                                                                                    |
| Memur D    | eğişme Sebebi     | VIZIN     Bu işlem ile İRB 'Yurtdışı Edilemez' statüye gelecek ve işlem       geri alınamayacaktır. Devam etmek istiyor musunuz? |
| Sonuç      | Uygun Değil       | Evet Hayır                                                                                                    |
| Açıklar    | na                | Kod Açıklama                                                                                                    |
|            |                   | B Beyan harici eşya yakalaması 😣                                                                                                 |
|            |                   | A Kap Wile Lhusmarka                                                                                                    |

("İRB "Yurtdışı Edilebilir" statüye geldiği, ancak sistemsel bazı nedenlerle KKTP'ye veri aktarılamadığı durumlarda, "Hareketler→ Kara Kapılarına Veri Aktar" komutuyla KKTTP'ye veri aktarımı sağlanır.)

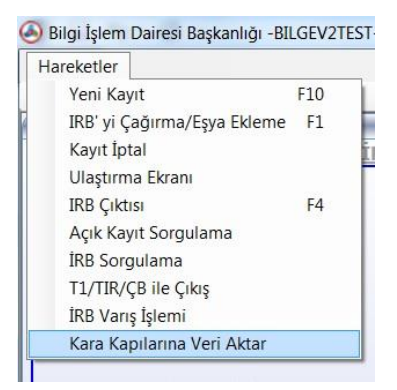

Araç plakasının Kara Kapıları Taşıt Takip Programından (KKTTP) çıkışının yapılması ile birlikte hem İRB kaydı nihai duruma getirilmiş olacak hem de ihracat beyannamelerinin kapatma işlemleri için açma yapan diğer programların kullandığı ortak kapatma programına (package ile) veri aktarımı sağlanacaktır.

**"Kayıt İptal"**: İRB, çıkış gümrük idaresindeki tescil memurunca şoför bilgileri girilerek kayıt tuşuna basıldığında herhangi bir hata ile karşılaşması halinde söz konusu memur tarafından ekrana çağrılarak **"Hareketler→Kayıt iptal"** komutuyla bir önceki statüye ("Onaylanmış") getirilebilir. Sonrasında 3.1, 3.2, sıfırlanan ulaştırma kaydı ve 3.3 no.lu işlem basamakları tekrarlanır.

Memur profilinden sisteme giriş yapıldığında çıkan, İRB programının sağ alt köşesinde yer alan kutucuktaki "T" ibaresi tescil, "O" ibaresi onay, "S" ibaresi sınır idaresince gerçekleştirilen çıkış işlemlerini göstermekte olup söz konusu ibarelerin yer aldığı satırlarda söz konusu işlemin yapıldığı tarih, gümrük idaresi kodu ve işlemin yapan kişinin kimlik numarası yer almaktadır.

Tarihçenin Sorgulanması: İRB Modülü açılarak Hareketler→İRB'yi Çağırma/Eşya Ekleme menüsünden İRB ekrana getirilir. Muayene→Tarihçe menüsü kullanılarak İRB'nin tarihçesi görüntülenir.

| arihçe       |                 |                   |              |                    |                                                                    | > |
|--------------|-----------------|-------------------|--------------|--------------------|--------------------------------------------------------------------|---|
|              |                 |                   |              |                    |                                                                    |   |
| ÍRB No       | 2006666661R0000 | 054               |              |                    |                                                                    |   |
|              |                 |                   |              |                    |                                                                    | 5 |
| İşlem Tarihi | Atanan Hat      | İşlem Yapılan Hat | Atanan Memur | İşlemi Yapan Memur | Açıklama                                                           |   |
| 02.12.2020 1 | SARI            | KIRMIZI           | 50660        | 50660              | 11111111100 kodlu kullanıcı tarafından Muayene kaydı oluşturuldu   |   |
| 02.12.2020 1 | SARI            | KIRMIZI           | 50660        | 50660              | 11111111100 kodlu kullanıcı tarafından Müzekkere kaydı oluşturuldu |   |
| 02.12.2020 1 | SARI            | KIRMIZI           | 50660        | 50660              | 11111111100 kodlu kullanıcı tarafından Müzekkere idareye sunuldu   |   |
| 02.12.2020 1 | SARI            | KIRMIZI           | 50660        | 50660              | 11111111100 kodlu kullanıcı tarafından Müzekkere onaylandı         |   |
| 02.12.2020 1 | SARI            | KIRMIZI           | 50660        | 50660              | 11111111100 kodlu kullanıcı tarafından Muayene memuru değiştir.    |   |
| 02.12.2020 1 | SARI            | KIRMIZI           | 50660        | 50660              | 11111111100 kodlu kullanıcı tarafından Muayene memuru değiştir     |   |
| 02.12.2020 1 | SARI            | KIRMIZI           | 50660        | 50660              | 11111111100 kodlu kullanıcı tarafından Muayene onaylandı           |   |